## How to Register for The CAL

Before registering for specific training series, you must first create an account by registering for The CAL. To do so, click here: <u>http://bit.ly/HRC-CAL</u>. This will bring you to The CAL sign in page. In the box on the left side of the page, **click "Sign up here."** The registration page below will pop up. While it appears that only certain fields are required, **for HEI credit, you MUST complete the entire form** except as noted below.

| rst Name*                                                            |                                                    |
|----------------------------------------------------------------------|----------------------------------------------------|
|                                                                      |                                                    |
| ast Name*                                                            |                                                    |
|                                                                      |                                                    |
| mail*                                                                |                                                    |
|                                                                      |                                                    |
| ime Zone *                                                           |                                                    |
| (GMT) Greenwich Mean Time : Dublin, Edinburgh, Lisbon, Londor 💌      |                                                    |
| /orkphone                                                            |                                                    |
|                                                                      |                                                    |
| ddress1                                                              | Please enter your workplace address here. If you   |
| 14                                                                   | work in more than one location within a            |
| ddressz                                                              | boolthcore custom places extent the address for    |
| it.                                                                  | nearthcare system, please enter the address for    |
| ny                                                                   | the facility that you work at most frequently.     |
| tate                                                                 |                                                    |
|                                                                      |                                                    |
| ip                                                                   |                                                    |
|                                                                      |                                                    |
| ountry                                                               |                                                    |
| -Select One-                                                         |                                                    |
| illing Address 1                                                     | Facility Name HEL Facility ID                      |
| DISREGARD THE BILLING ADDRESS SECTION                                | Swedish Medical Center - Ballard 67258             |
|                                                                      | Swedish Medical Center Danard 07255                |
| These trainings are provided to you                                  | Swedish Medical Center - Cherry Till 00455         |
| for free by the Human Pights                                         | Swedish Medical Center - Eurifolius 00387          |
| Comparing Foundation of north of your                                | Swedish Medical Center Jacquich 66754              |
|                                                                      | Swedisi Medical Center - Issaquan 60754            |
| organization's participation in the                                  |                                                    |
| Healthcare Equality Index.                                           | The security keyword is <b>HBC</b>                 |
|                                                                      | Noto It is asso consitive                          |
| ecurity Keyword*                                                     |                                                    |
|                                                                      |                                                    |
| acility ID http://hei.hrc.org/orgidlookup.cfm                        | Enter the Facility ID provided by your             |
|                                                                      | organization. If you do not have the Facility ID,  |
| ame of Facility/Organization                                         | you can <u>click here to look it up</u> .          |
| vpe of Organization                                                  |                                                    |
| -Select One-                                                         | Please use the full name of your facility.         |
| rimary Role                                                          |                                                    |
| -Select One-                                                         |                                                    |
| dministrator Work Area *Required for Executive Briefind Participants |                                                    |
| -Select One-                                                         | Once you click have to create your account you     |
| ob Title                                                             | Once you click here to create your account, you    |
|                                                                      | will receive an email from                         |
| y clicking Sign Up, you agree to the Terms and Conditions            | armsinc@sabacloud.com which will contain a         |
|                                                                      | hyperlink to activate your account. When you click |
| SHOW UP                                                              | hypernink to detivate your decount. When you enex  |